Navigate to the desired fair, either using the link provided by the county staff or finding the fair at <u>https://stephenson4-hfair.fairentry.com</u>.

There will be only one option for logging in since we are no longer integrated with 4-H Online.

Choose to Create a Fair Entry account.

| FairE | Entry Exhibitor, Staff Sign-<br>In |
|-------|------------------------------------|
|       | • Fair <mark>Entry</mark>          |
|       | Email                              |
|       | Password                           |
|       | Sign In with FairEntry             |
|       | Forgot your password?              |
|       | Create a FairEntry account         |

Enter the email address you intend to use for the account. You will enter it twice.

G Back

## 2023 Illinois Training Fair

### Create a FairEntry Account

With this account, you will be able to register Exhibitors and Entries for this fair.

|                | Email         |  |  |  |
|----------------|---------------|--|--|--|
|                | Confirm Email |  |  |  |
| Create Account |               |  |  |  |

Complete the account information and create a password for the account.

Back

# 2023 Illinois Training Fair

### Account Creation

To continue with registration for this fair, please provide the following details.

| Email            | dkttt5@gmail.com                                        |  |  |  |
|------------------|---------------------------------------------------------|--|--|--|
|                  | change                                                  |  |  |  |
| Account Name     |                                                         |  |  |  |
|                  | Example: Your last name                                 |  |  |  |
| Phone Number     |                                                         |  |  |  |
|                  | Format: ###-#### or #########                           |  |  |  |
| Password         |                                                         |  |  |  |
|                  | 8 characters minimum                                    |  |  |  |
|                  | <ul> <li>at least 1 digit</li> </ul>                    |  |  |  |
|                  | <ul> <li>at least 1 capital letter or symbol</li> </ul> |  |  |  |
| Confirm Password |                                                         |  |  |  |
|                  |                                                         |  |  |  |
|                  | Create Account                                          |  |  |  |

Once you are logged in, you will be able to add individuals. Only add those individuals who will be registering to exhibit.

| 2023 Illinois Training Fair | We noticed you haven't yet reg<br>Go To Dashboard Begin Re | istered for the fair.<br>egistration € |
|-----------------------------|------------------------------------------------------------|----------------------------------------|
| Exhibitors                  | es Payment                                                 | \$0.00                                 |
| Do yo                       | u want to register an Individual?                          |                                        |

### New Individual Exhibitor

| First Name<br>(Required) |   |
|--------------------------|---|
| Last Name<br>(Required)  |   |
| Birthdate<br>(Required)  |   |
| Grade<br>(Optional)      | ~ |

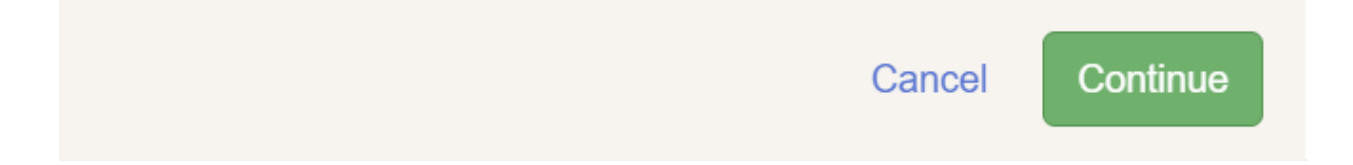

| NewHorn, Exhibitor1<br>11/29/2010 • Grade: 7                                 | Personal Details                 | 2<br>Contact Info           | 3<br>Address                                                                                                    | 4<br>Questions | 5<br>Review |  |  |
|------------------------------------------------------------------------------|----------------------------------|-----------------------------|----------------------------------------------------------------------------------------------------|----------------|-------------|--|--|
|                                                                              | Contact Info                     |                             |                                                                                                    |                |             |  |  |
|                                                                              | Home Phone Number<br>(Required)  |                             | Format: ###-#### or #########                                                                                                    |                |             |  |  |
|                                                                              | Email Address<br>(Optional)      |                             | Format: name@website.com Format: ###-#### or ########## Specify your cell phone number (and cell phone provider) if you want to receive SMS Text messages about your FairEntry records. |                |             |  |  |
|                                                                              | Cell Phone Number<br>(Optional)  |                             |                                                                                                    |                |             |  |  |
|                                                                              | Cell Phone Carrier<br>(Optional) |                             |                                                                                                    |                | ~           |  |  |
|                                                                              | ▲ The form is incomplet          | e. Please complete the form | 1.                                                                                                    |                |             |  |  |
|                                                                              |                                  |                             |                                                                                                    |                | Continue 🤿  |  |  |
|                                                                              |                                  |                             |                                                                                                    |                |             |  |  |
| NewHorn, Exhibitor1<br>11/29/2010 • Grade: 7<br>4<br>O Delete this Exhibitor | Personal Details                 | Contact Info                | 3<br>Address                                                                                                    | 4<br>Questions | 5<br>Review |  |  |

| NewHorn, Exhibitor1<br>11/29/2010 • Grade: 7 | ~                                                     |                                                        | 3                                  | 4                       | 5          |
|----------------------------------------------|-------------------------------------------------------|--------------------------------------------------------|------------------------------------|-------------------------|------------|
| #4                                           | Personal Details                                      | Contact Info                                           | Address                            | Questions               | Review     |
| Delete this Exhibitor                        |                                                       |                                                        |                                    |                         |            |
|                                              | Address                                               |                                                        |                                    |                         |            |
|                                              | • The exhibitor's add<br>If this exhibitor will be re | dress is very important!<br>eceiving checks from the f | air, those checks will be mailed   | o the address entered h | ere.       |
|                                              |                                                       |                                                        | Address<br>(Required)              |                         |            |
|                                              |                                                       |                                                        | Address<br>continued<br>(Optional) |                         |            |
|                                              |                                                       |                                                        | City<br>(Required)                 |                         |            |
|                                              |                                                       |                                                        | State<br>(Required)                |                         | ~          |
|                                              |                                                       |                                                        | Postal Code<br>(Required)          |                         |            |
|                                              |                                                       |                                                        |                                    |                         | Continue 🗲 |

| 2023 Illinois Training Fair NewHorn -                                         |                                         |              |         |                |             |
|-------------------------------------------------------------------------------|-----------------------------------------|--------------|---------|----------------|-------------|
| Exhibitors                                                                    | Entries                                 |              | Payment |                | \$0.00      |
| NewHorn, Exhibitor1<br>11/29/2010 • Grade: 7<br>#4<br>O Delete this Exhibitor | Personal Details                        | Contact Info | Address | 4<br>Questions | 5<br>Review |
|                                                                               | Questions There are no questions to are | iswer.       |         |                |             |
|                                                                               |                                         |              |         |                | Continue O  |

| Exhibitors                                   | Entries                              |                        | Payment |              |             | \$0.00                |
|----------------------------------------------|--------------------------------------|------------------------|---------|--------------|-------------|-----------------------|
| NewHorn, Exhibitor1<br>11/29/2010 • Grade: 7 | Personal Details                     | Contact Info           | Address | 5            | Questions   | 6<br>Review           |
|                                              | Please review the ex                 | xhibitor registration. |         |              | C           | continue to Entries O |
|                                              | Personal Details                     | Edit                   | t       | Contact Info |             | Edit                  |
|                                              | First Name                           | Exhibitor1             |         |              | Email       |                       |
|                                              | Last Name                            | NewHorn                |         | Но           | ome Phone   | 217-333-0826          |
|                                              | Birthdate                            | 11/29/2010             |         |              | Cell Phone  |                       |
|                                              | Gender                               |                        |         | Cell Pho     | one Carrier |                       |
|                                              | Address                              | Edi                    | 1       |              |             |                       |
|                                              | 809 Broadway<br>Mattoon, IL<br>61938 |                        |         |              |             |                       |
|                                              | Additional Questions                 |                        |         |              |             |                       |
|                                              | There are no questions or a          | nswers.                |         |              |             |                       |

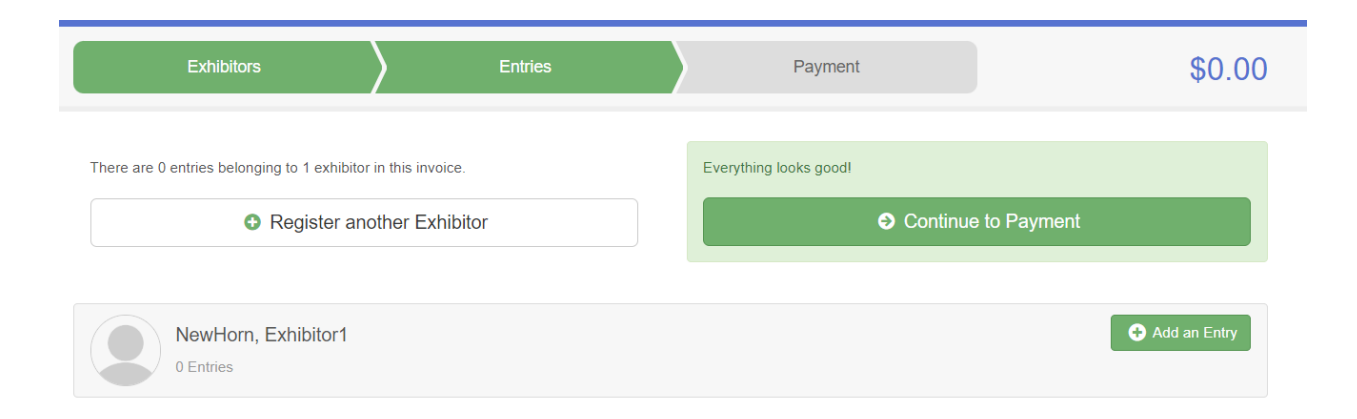